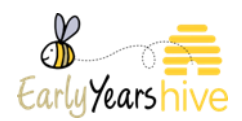

# **ECCE Fees List**

1) Click on "My Account "and in the dropdown menu select on **Fees List**.

| -[ | Organisation      |
|----|-------------------|
|    | Service Provider  |
|    | User Roles        |
|    | Bank Account      |
|    | Tusla Certificate |
|    | Fees List         |
|    | Service Calendar  |
|    |                   |

2) Select Create.

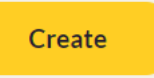

3) Select the relevant programme under the drop down in "Programme Call" and Click **Next.** 

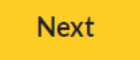

4) At Fee Options select Create.

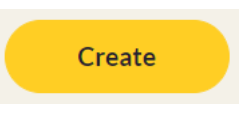

5) Complete the relevant fields and select on **Submit.** 

## Scenario 1:

| CREATE              | 3                                 |
|---------------------|-----------------------------------|
| DETAILS             |                                   |
| Session Type Name * | Session Type *                    |
| Morning 9am - 12pm  | AM                                |
| # Days              |                                   |
| 5                   |                                   |
| Fee excluding ECCE  | Fee including ECCE (3 free hours) |
| 0                   | 0                                 |
| Effective From *    |                                   |
| 21/06/2020 ×        |                                   |
|                     |                                   |
|                     |                                   |

#### Scenario 2:

| DETAILS             |                                   |
|---------------------|-----------------------------------|
| Session Type Name * | Session Type *                    |
| Afternoon 1pm-4pm   | PM                                |
| # Days              | •                                 |
| 5                   |                                   |
| Fee excluding ECCE  | Fee including ECCE (3 free hours) |
| 0                   | 0                                 |
| Effective From *    |                                   |
| 21/06/2020          | <b>#</b>                          |
|                     |                                   |

## Scenario 3:

| CREATE                |                                   |
|-----------------------|-----------------------------------|
| DETAILS               |                                   |
| Session Type Name *   | Session Type *                    |
| Full Day Care 9am-6pm | АМ                                |
| # Days                |                                   |
| 5                     | •                                 |
| Fee excluding ECCE    | Fee including ECCE (3 free hours) |
| €175                  | €106.00                           |
| Effective From *      |                                   |
| 24/08/2020            |                                   |
|                       |                                   |
|                       | Submit                            |
|                       | Soome                             |

#### Scenario 4:

| DETAILS             |                                   |
|---------------------|-----------------------------------|
| Session Type Name * | Session Type *                    |
| Part Time 9am-2pm   | АМ                                |
| # Days              |                                   |
| 5                   |                                   |
| Fee excluding ECCE  | Fee including ECCE (3 free hours) |
| 110                 | 41                                |
| Effective From *    |                                   |
| 24/08/2020          | <b></b>                           |

Fees List Quick Guide

6) At Fees Extra select Create.

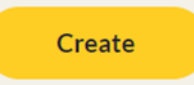

7) You can also add Fee Extras as this point.

| DETAILS        |   |  |
|----------------|---|--|
| Type *         |   |  |
|                | - |  |
|                |   |  |
| Deposit        |   |  |
| Discount       |   |  |
| Optional Extra |   |  |

\*Please ensure that you select 'Create & Submit' separately for each different type of Optional extra you offer. This will ensure your Optional Extras will not all print out on the same line.

|                |             | Creat          |
|----------------|-------------|----------------|
| Гуре 🔺         | Description | Effective From |
| Deposit        | Test line 1 | 07/09/2020     |
| Optional Extra | Test line 2 | 07/09/2020     |
| Optional Extra | Test line 3 | 07/09/2020     |

8) Complete the Relevant Fields and Select on **Submit.** 

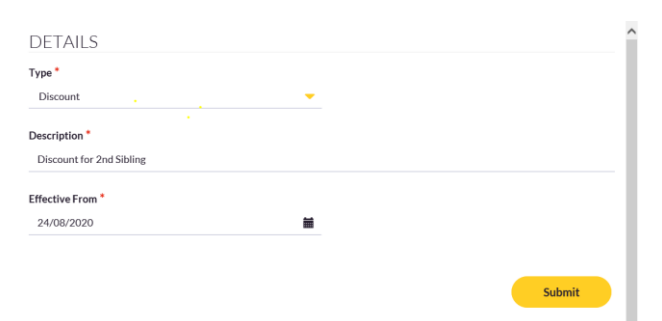

Note: Rules for Optional Extras can be found within the Rules of ECCE 2020/21 and it can be found on the HIVE.

9) Once you have entered in all details you can then select either save as Draft or Submit.

- Save as Draft Submit
- In order to print the Service Fees Information
  Letter to be signed by the Parent, select Submit.

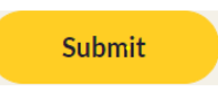

Note: Once the Fees List is submitted, the local CCC will check them, approve and or refer back for necessary Corrections.

- 11) Go to My Account in the Home Page and select on Fees List (as at point 1). Select the Fees List you just created and select view in the drop down option.
- 12) Select Print Fees on the left hand side. (This will print the Service Fees Information Letter for the Parent)

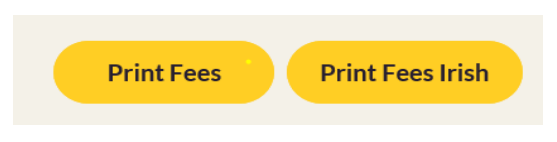

# 13) Note in Order to Print Provider Copy you need to right click on screen and select option to print.

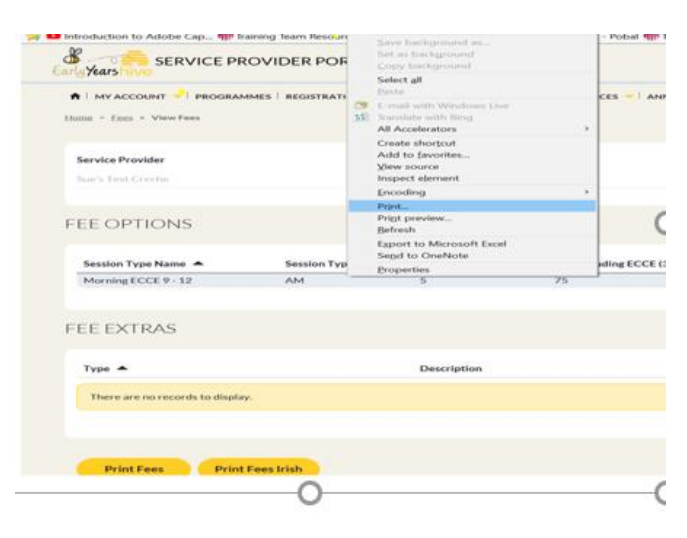